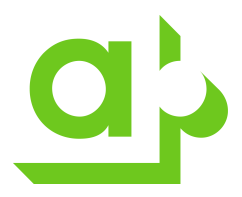

# Anslutning till virtuellt skrivbord (VDI) på Akademiska Hus

För autentisering mot Akademiska Hus behöver man som användare installera och aktivera Microsoft Authenticator på sin mobil. Följ instruktionerna i dokumentet "Aktivera Microsoft Authenticator"

Gå till https://vcfdmz01.akademiskahus.se

Här kan du välja att logga in via webbläsare (HTML Access) eller att installera klient på din dator (Native Client)

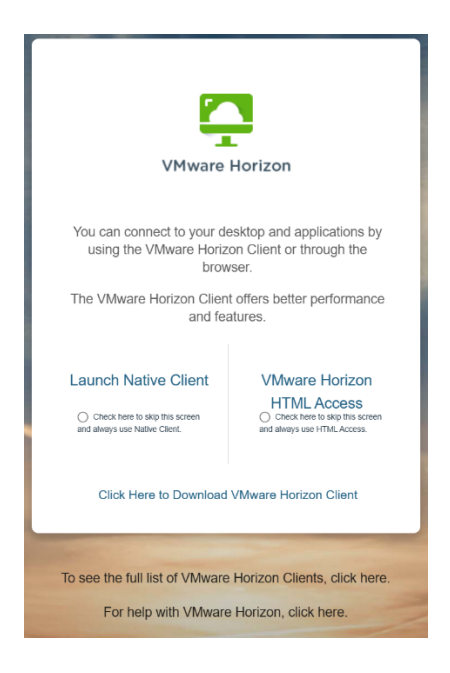

Om du väljer VMware Horizon HTML Access behöver du inte installera något på din dator.

Ange då bara de inloggningsuppgifter du erhållit och verifiera med Microsoft Authenticator

| Dokumentnamn:<br>Ny serveranslutning VDI.docx |              | Dokum             | entidenti | ikation | Fastställd av: | Datum      | Sida |
|-----------------------------------------------|--------------|-------------------|-----------|---------|----------------|------------|------|
|                                               |              | Process Dok.typ B | Bolag     | g       | 25-02-07       | 1/4        |      |
| Dokumentägare:                                | Författare:  |                   |           |         | Revidering:    | Datum      | Rev. |
| Helena Boman                                  | Helena Boman |                   |           |         |                | 2021-03-03 |      |

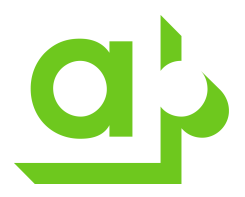

| logga in                         |        |
|----------------------------------|--------|
| fornamn.efternamn@akademiskah    | ius.se |
| Kan du inte komma åt ditt konto? |        |
|                                  |        |
|                                  | Nästa  |
|                                  | _      |
|                                  |        |

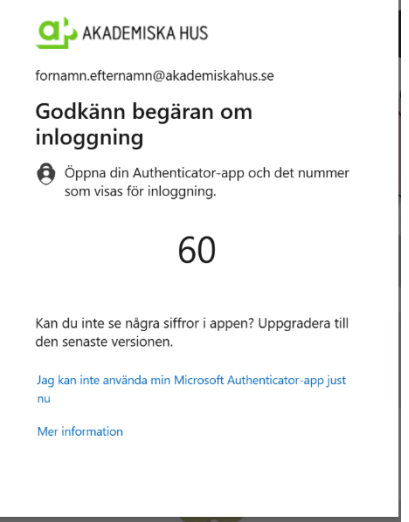

Din VDI startar sedan upp i din webbläsare.

Vill du installera klienten på din dator väljer du "Click Here to Download...."

#### Launch Native Client

## VMware Horizon

Check here to skip this screen and always use Native Client.

HTML Access Check here to skip this screen and always use HTML Access.

Click Here to Download VMware Horizon Client

| Dokumentnamn:<br>Ny serveranslutning VDI.docx |              | Dokumentidentifikation |         |       | Fastställd av: | Datum      | Sida |
|-----------------------------------------------|--------------|------------------------|---------|-------|----------------|------------|------|
|                                               |              | Process                | Dok.typ | Bolag | 25-02-0        | 25-02-07   | 2/4  |
| Dokumentägare:                                | Författare:  |                        |         |       | Revidering:    | Datum      | Rev. |
| Helena Boman                                  | Helena Boman |                        |         |       |                | 2021-03-03 |      |

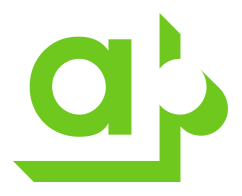

Välj Omnissa Horizon Clients, View Download Componentes

View Download Components | Drivers & Tools

Ladda ned den version som passar ditt operativsystem och installera klienten enligt guiden. Starta sedan om datorn.

Efter omstart startar du klienten och väljer Add Server

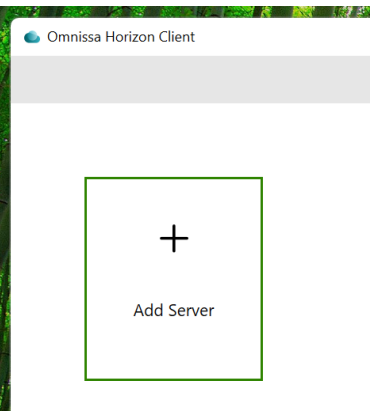

Omnissa Horizon Clients

Ange vcfdmz01.akademiskahus.se som serveradress och välj Connect.

Logga in med dina uppgifter och verifiera med Microsoft Authenticator

|    | 🕽 🔁 AKADEMISKA HUS                   |
|----|--------------------------------------|
|    | - fornamn.efternamn@akademiskahus.se |
| A  | Ange lösenord                        |
| •  |                                      |
| Ja | ag har glömt mitt lösenord           |
| A  | nvänd ett certifikat eller smartkort |
|    | Logga in                             |

| Dokumentnamn:                |              | Dokumentidentifikation |         |       | Fastställd av: | Datum      | Sida |
|------------------------------|--------------|------------------------|---------|-------|----------------|------------|------|
| Ny serveranslutning VDI.docx |              | Process                | Dok.typ | Bolag |                | 25-02-07   | 3/4  |
| Dokumentägare:               | Författare:  |                        |         |       | Revidering:    | Datum      | Rev. |
| Helena Boman                 | Helena Boman |                        |         |       |                | 2021-03-03 |      |

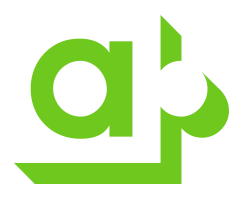

#### Bocka i Tillåt alltid.... och tryck Öppna

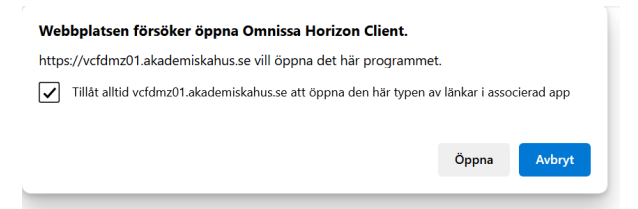

### Launching Horizon client...

<u>Click here</u> if the client is not launched automatically.

Ange dina inloggningsuppgifter igen och tryck Login

| ahus.se |
|---------|
|         |
| $\sim$  |
| Login   |
|         |

Dubbelklicka på den vdi-pool du tilldelats

| 🔂 https:/ | 📩 https://vcfdmz01.akademiskahus.se |  |  |  |  |  |
|-----------|-------------------------------------|--|--|--|--|--|
|           |                                     |  |  |  |  |  |
|           | )                                   |  |  |  |  |  |
| VDI5      |                                     |  |  |  |  |  |
| ☆         |                                     |  |  |  |  |  |
|           |                                     |  |  |  |  |  |

Nu startar din VDI i klienten.

| Dokumentnamn:<br>Ny serveranslutning VDI.docx |              | Dokum   | entidenti | fikation     | Fastställd av: | Datum<br>25-02-07 | Sida<br>4/4 |
|-----------------------------------------------|--------------|---------|-----------|--------------|----------------|-------------------|-------------|
|                                               |              | Process | Dok.typ   | ok.typ Bolag |                |                   |             |
| Dokumentägare:                                | Författare:  |         |           |              | Revidering:    | Datum             | Rev.        |
| Helena Boman                                  | Helena Boman |         |           |              |                | 2021-03-03        |             |